## **Quick Start Guide**

Generic Gateway/Console/Hub Configuration

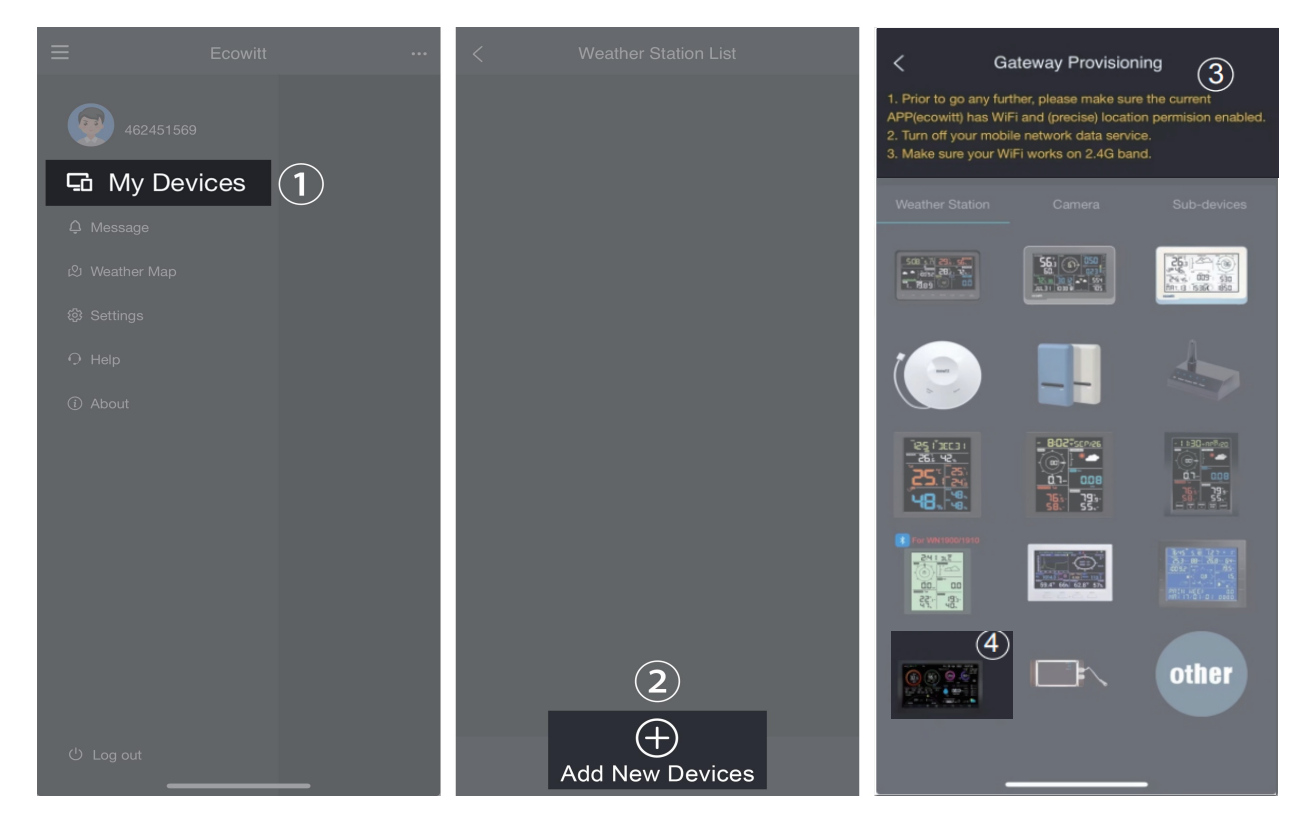

- 1. Install the "ecowitt" APP. Make sure you have the app with location and Wi-Fi services enabled.
- 2. Disable the cellular network data service on your mobile phone during the setup process (if you are using a mobile phone to run the ecowitt app).
- 3. Tap "menu" at the top left corner, then go to "weather station," and select "+ add a new weather station" to initiate the Wi-Fi provisioning process.
- 4. Follow the instructions provided by the app, and if you encounter any issues, please contact our customer service department.

If you are unable to configure the device network settings using the mobile app, we recommend using the SETUP Via Embedded Web page on next page.

## **SETUP Via Embeded Webpage**

- 1. Activating configuration mode on weather station.(If you don't know how to Activate , please reading on APP page Wi-Fi provisioning.)
- 2. Use your mobile phone to connectto the Wi-Fi hot spotfrom your weather station.

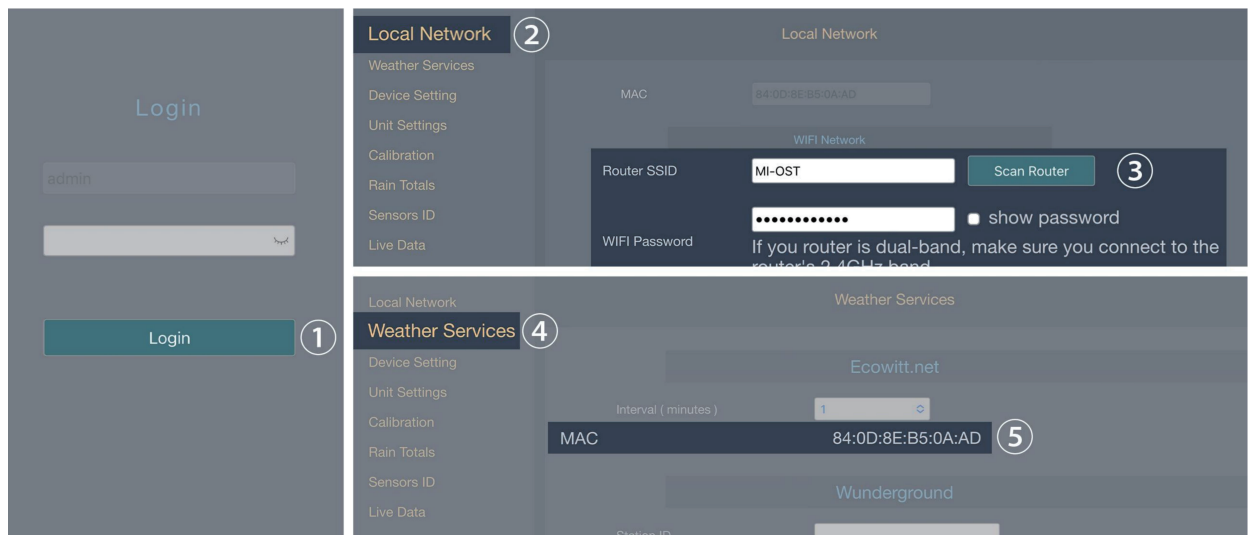

- 3. Go to your mobile phone browser, enter 192.168.4.1 to open the embedded web page.(The default password is empty, tap Login directly.)
- 4. Local Network -> Router SSID -> WIFI passw ord -> Apply
- 5. Weather services -> Copy "MAC"

| < Gateway Provisioning                                                                                                    | Gateway Provisioning            |
|----------------------------------------------------------------------------------------------------|---------------------------------|
| <ol> <li>Prior to go any further, please make sure the current<br/>APP(ecowitt) has WiFi and (precise) location permision enabled,</li> <li>Turn off your mobile network data service,</li> <li>Make sure your WiFi works on 2.4G band.</li> </ol>    | 2                               |
|                                                                                                    | Device Name :                   |
| 1.Press "SETUP"( the gear icon) button<br>and move to "Wi-Fi Scan".<br>2.All the available SSID will be updated.<br>Move to your router, press "Enter" button<br>and a password input sub page will be<br>displayed. Enter your router password ( If  | Device Type : Weather Station ~ |
| there is any ), move to [OK] on the mini key<br>pad , press "enter" button.<br>3.Wait until the status changed from<br>"connecting" to "connected". Press "<br>Escape " button to return back to main<br>display page. Wi-Fi icon should be lit up at |                                 |
| the top left corner of the display.<br>4.Press "SETUP" button and move to<br>open the "Weather Selfver" page. Mark<br>down your HP25** console MAC address<br>on a paper.<br>5.Return to this APP, press " Manually<br>Adding " to continue.          | MAC : 0F:0F:0F:0F:0F            |
| 1 Manually Adding                                                                                                    | Timezone : Asia 🗸 Shanghai 🗸    |
|                                                                                                    |                                 |
| other                                                                                                    | (4)                             |
|                                                                                                    | Save                            |

6. Return "Gateway provisioning" to choose "Manually adding" on mobile app. And then enter "Device Name" and paste "MAC" to save.